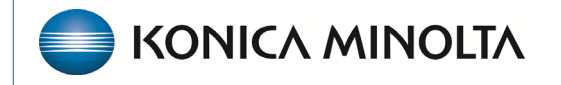

HEALTHCARE IT

# **Exa® PACS/RIS**

# **Feature Summary**

**Submitting Claims** 

©2023 Konica Minolta Healthcare Americas, Inc.

# Table of Contents

| Open the Claims screen                    | 3 |
|-------------------------------------------|---|
| Create a claim                            | 4 |
| Create a claim by using the shortcut menu | 4 |
| Create a batch claim                      | 5 |
| Validate claims                           | 7 |
| Submit an electronic claim                | 7 |
| Submit a paper claim                      | 8 |
| Select the right paper claim form         | 9 |
| Assign a printer template                 | 9 |

# Open the Claims screen

You submit claims in the Claims screen. You can define a claim as services rendered, and billed. Claims can be submitted for multiple billing methods, including electronic billing, paper claim, direct or patient. Go to Burger > Billing > Claims.

#### Select Burger > Billing...

DASHBOARD

WORKLIST

PATIENT

FAX MANAGER

SCHEDULE

BILLING

PAYMENTS

REPORTS

TOOLS

SETUP

Bright

88

0

2

Q

6

21

Ð

٩

배

0

...Claims (appears by default)

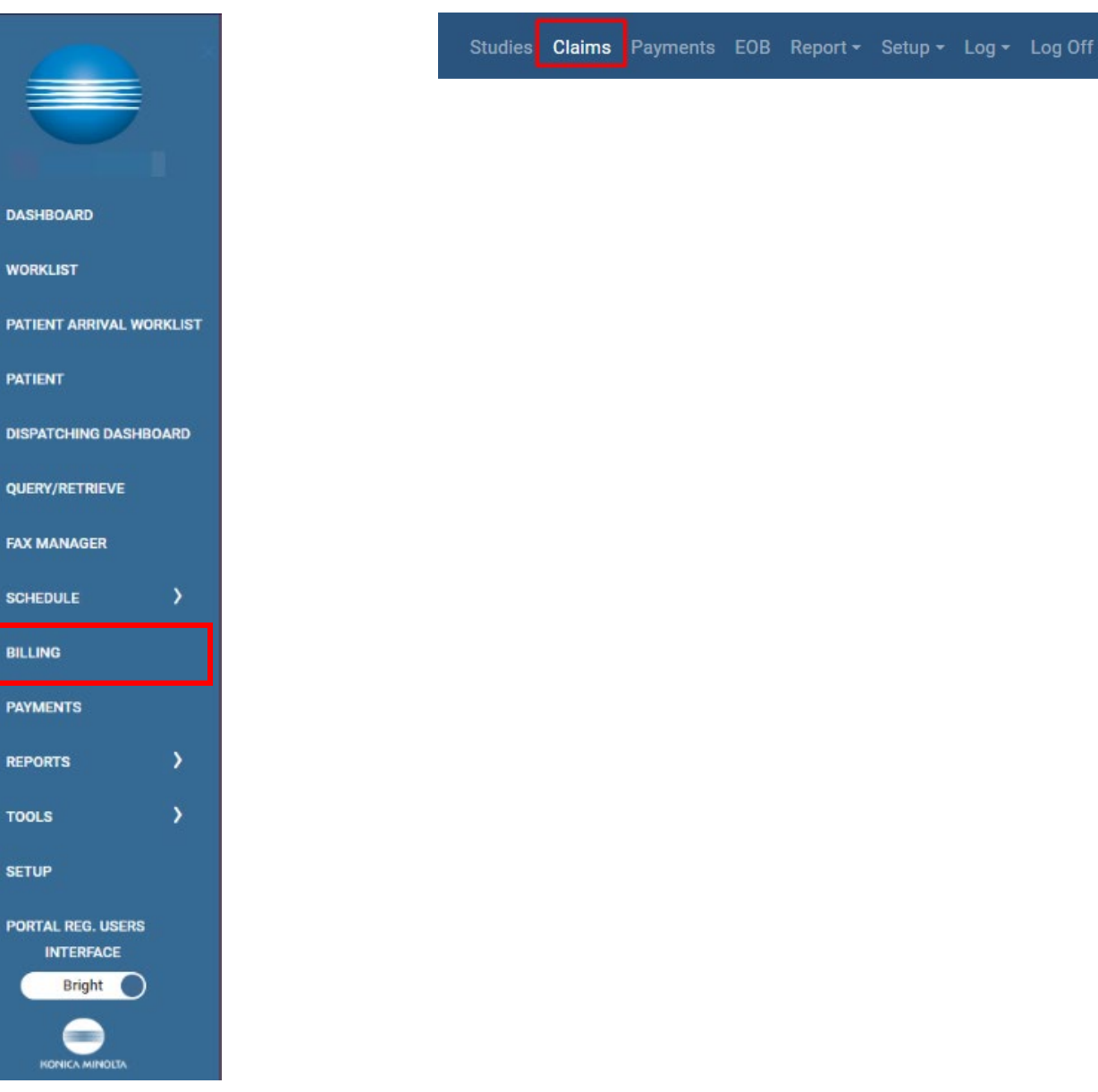

### Create a claim

To create a claim, select the **Studies** tab and then select **NEW CLAIM**.

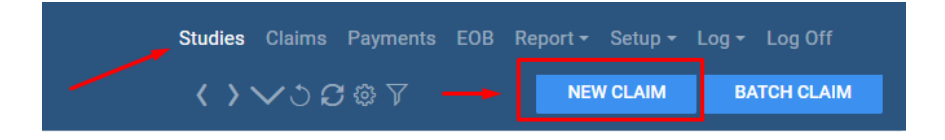

In the Claim Creation screen, search for the patient/study for billing by last name, first name, or MRN (medical record number).

| Claim Creation      |            |                  |
|---------------------|------------|------------------|
| Starts With 🖌 All   |            | ✓ □Show Inactive |
| Last Name           | First Name | MRN              |
| PATIENT SEARCH RESU | LTS        |                  |
| PATIENT SEARCH RESU | LTS        |                  |
|                     |            |                  |
|                     |            |                  |
|                     |            |                  |

#### Select the Study

| Claim Creation       |                               |                                                    |
|----------------------|-------------------------------|----------------------------------------------------|
| Starts With 🖌 All    |                               | ✓ Show Inactive                                    |
| test                 | First Name                    | MRN                                                |
| PATIENT SEARCH RE    | SULTS                         |                                                    |
| Test, Test 1071MAR   | <b>K</b> "1123123123          |                                                    |
| DOB: 03/03/2022      |                               |                                                    |
| BONE AGE S           | TUDIES ( Accession# : 623 , S | tudy.Date: 06/29/2022)                             |
| <b>ABDOMEN &amp;</b> | PELVIS WITH AND WITHOUT       | CONTRAST (Accession#: 597, Study.Date: 06/15/2022) |
|                      |                               |                                                    |
| WITH STUDY           | WITHOUT STUDY                 |                                                    |
|                      |                               |                                                    |

### Create a claim by using the shortcut menu

You can also create a claim by right-clicking an approved study and selecting Create Claim.

| Studies | Claims                           | Payments | EOB | Report <del>-</del> | Setup <del>-</del> | Log <del>-</del> | Log Off   |
|---------|----------------------------------|----------|-----|---------------------|--------------------|------------------|-----------|
| <       | Claims Payments<br>く > ✓ ጏ ♫ ☺ ♡ |          |     | NEV                 | V CLAIM            | BA               | TCH CLAIM |

| STU | DIES             |                |                         |                   |
|-----|------------------|----------------|-------------------------|-------------------|
|     | ALL STUDIES TEST |                |                         |                   |
|     | ACCOUNT NO. 🍦    | PATIENT        | STUDY DATE              | STUDY DESCRIPTION |
|     | 067706           | TALLEY^RUTH^^^ | 02/14/2018 11:16 AM EST |                   |
|     | 09002085287      | Test           | 10/27/2012 4:35 PM EDT  | Create Claim      |

#### Create a batch claim

To create a batch claim (create multiple claims at once), on the **ALL STUDIES** screen, select **BATCH CLAIM**. The studies must be marked as approved to create claims.

| STU      | DIES             |              |                         |                                   |          | SI            | tudies Claim |                             |
|----------|------------------|--------------|-------------------------|-----------------------------------|----------|---------------|--------------|-----------------------------|
|          | ALL STUDIES TEST |              |                         |                                   |          |               |              | O © ♡ NEW CLAIM BATCH CLAIM |
| <b>⊠</b> | ACCOUNT NO. 🍵    | PATIENT      | STUDY DATE              | STUDY DESCRIPTION                 | STATUS   | BILLED STATUS |              | 1                           |
|          | t all studies    |              |                         |                                   | APPROVED | All           | ~            |                             |
| -        | 1069MARK         | Dms, Breast  | 11/17/2021 11:55 AM EST | MAMMOGRAM SCREENING BILATERAL     | Approved | UnBilled      |              | ŕ                           |
| ~        | 1069MARK         | Dms, Breast  | 08/26/2021 11:45 AM EDT | US Breast Right                   | Approved | UnBilled      |              |                             |
| <b>~</b> | 1073TST          | Test, Cheryl | 05/19/2022 9:40 AM CDT  | ARTHROCENTESIS ASPIR&/INJECTION M | Approved | UnBilled      |              |                             |
| ~        | 1073TST          | Test, Cheryl | 05/17/2022 11:00 AM CDT | ABDOMEN X-RAY                     | Approved | UnBilled      |              |                             |
| <b>~</b> | 1073TST          | Test, Cheryl | 05/23/2023 10:50 AM CDT | LUMBAR SPINE WITHOUT CONTRAST     | Approved | UnBilled      |              |                             |
| ~        | 1073TST          | Test, Cheryl | 01/09/2019 11:03 AM CST | XR LEFT ELBOW - 2 VIEWS           | Approved | UnBilled      |              |                             |

In the **Claim Creation** screen, modify charges and review for the following claim information:

Individual line-item information

- Allowed amount
- Bill fee
- Total amount
- Modifiers, if applicable
- NDC codes, if applicable

| Cla | im C  | reation | : Test | <b>, Test</b> Acc#: | 1071MARK <i>03</i> , | /03/2022 M      | Alerts | Patient Cl | nart |    |
|-----|-------|---------|--------|---------------------|----------------------|-----------------|--------|------------|------|----|
| СНА | RGES  | CLAI    | MS     | INSURANCE           | ADDITIONAL INFO      | BILLING SUM     | MMARY  |            |      |    |
| Cha | rges  |         |        |                     |                      |                 |        |            |      |    |
|     |       | Date    | Acces  | ssion No.           | CPT Code             | CPT Description | I P1   | I P2       | P3   | P4 |
|     | NEW ( | CHARGE  | -      | ←                   |                      |                 |        |            |      |    |

#### Claims sub-tab

| Claims                    |                          |   |
|---------------------------|--------------------------|---|
| Study Date *              | 02/13/2023               |   |
| ClaimDate *               | 02/13/2023               |   |
| Facility Name *           | Clemons OLD Facility     | ~ |
| Billing Provider *        | Select                   | ~ |
| Rendering Provider        | Select Read. Provider    | * |
| Referring Provider        | Select Refer. Provider   | * |
| Service Facility Location | Select Ordering Facility | Ŧ |
| POS Type                  | Select                   | ~ |
|                           |                          |   |

The fields with an asterisk are required.

- Study Date
- Claim Date (always defaults to the date the charge is entered)
- Facility Name
- Billing Provider

If you submit secondary claims electronically, assign insurance as Primary or Secondary. See **Accept Assignment** next to **Existing Insurance.** 

The following fields with an asterisk are required.

- Policy Number
- Relationship
- Subscriber name
- DOB
- Gender
- Address including City, State, and Zip Code

| Edit : <b>Test, Test</b> Acc#: test7 | 78 10/10/2010 M Alerts Patient Chart          |                                                     |
|--------------------------------------|-----------------------------------------------|-----------------------------------------------------|
|                                      | ANCE ADDITIONAL INFO BILLING SUMMARY PAYMENTS | PREV NEXT NOTES DOCUMENTS AND REPORTS VALIDATE SAVE |
| Primary Insurance CLEAR              |                                               | Secondary Insurance CLEAR                           |
| Existing Insurance                   | SELECT 🗸 🖾 Accept Assignment                  | Existing Insurance SELECT 🗸 🗋 Accept Assignment     |
| Carrier                              | AARP MEDICARE COMPLETE *                      | Medicare payer                                      |
| Address                              | 950 WINTER ST, SUITE 3800                     | Carrier                                             |
| City/State/ZIP                       | WALTHEM, MA, 02451                            | Address                                             |
| Phone                                | (800)393-0939                                 | City/State/ZIP                                      |
| Policy Number *                      | 234567                                        | Phone #                                             |
| Group No.                            | Group No.                                     | Policy Number * Policy Number                       |
| Coverage Start/End Date              | MM/DD/YYYY MM/DD/YYYY                         | Group No. Group No.                                 |
| Relationship *                       | Self                                          | Coverage Start/End Date MM/DD/YYYY MM/DD/YYYY       |
| Subscriber Name *                    | test Mi test Suffix                           | Relationship * Select 🗸 🗅 Self                      |
| DOB *                                | 10/10/2010                                    | Subscriber Name * First Name Mi Last Name Suffix    |
| Gender *                             | M                                             | DOB * MM/DD/YYYY III                                |
| Country                              | linited States                                | Gender * Select *                                   |
| Address Line 1 T                     | 122 MAIN CT                                   | Country United States                               |
| Address Cine 1                       |                                               | Address Line 1 * Address Line 1                     |
| Address Line 2                       | Address Line 2                                | Address Line 2 Address Line 2                       |
| City/state/zie**                     | PHOENIX AZ • 85001 ZIP Plus                   | City/State/ZiP *                                    |
| ELIGIBILITY / ESTIMATION             |                                               |                                                     |
|                                      |                                               | ELKIBELTY .                                         |
|                                      |                                               | CANCE                                               |
|                                      |                                               |                                                     |
|                                      |                                               |                                                     |

## Validate claims

After claims are reviewed and saved, they move to the Claims section of the Billing workflow and the status of the claim changes to Pending Validation. All claims must be validated prior to submission. Claims can be validated individually or by batch.

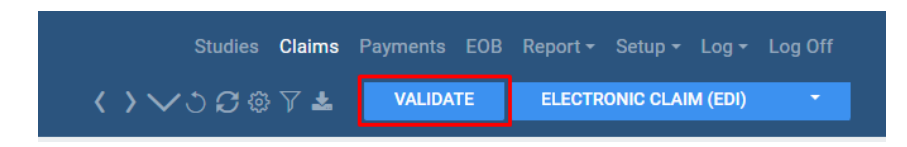

To validate in a batch, filter the claims by claim status Pending Validation, select all claims, and then select **VALIDATE** (upper-right corner). The claim statuses change to **Pending Submission**.

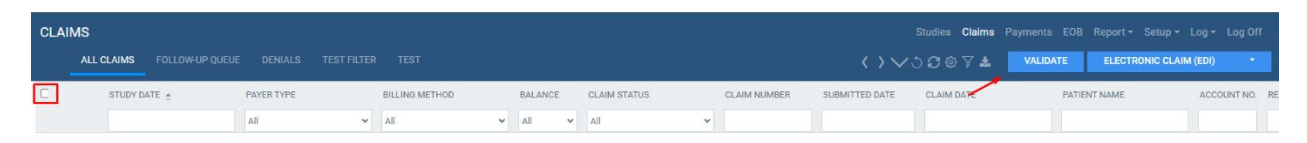

## Submit an electronic claim

To submit for electronic billing, edit the following filters in the claims screen.

- Study Date Select the date range of claims
- Payer Type
  Primary or secondary insurance
- Claims Status
  Select Pending Submission claims
- Billing Method
  Select Electronic Billing
- Clearinghouse

Select claims ready to be billed. To select all claims, select the checkbox in the upper-left corner.

| CLAIMS                    |                |        |          |     |                     |                    |                  |    |
|---------------------------|----------------|--------|----------|-----|---------------------|--------------------|------------------|----|
| ALL CLAIMS FOLLOW-UP QUEU | Studies        | Claims | Payments | EOB | Report <del>-</del> | Setup <del>-</del> | Log <del>-</del> | Lo |
| STUDY DATE                |                |        |          |     |                     |                    |                  |    |
|                           | <b>く ご む</b> 尊 | 7 🕹    | VALIDAT  | Έ   | ELECTR              | ONIC CLAI          | M (EDI)          |    |
| □ 🖉 🗏 🖹 02/02/2023        |                |        |          |     |                     |                    |                  |    |
| □ 🖉 🗏 🖹 07/28/2022        | P              |        |          |     |                     |                    |                  |    |
| □ 🖉 🗏 🗐 07/07/2022        | F              |        |          |     |                     |                    |                  |    |
|                           |                |        |          |     |                     |                    |                  |    |

Select **ELECTRONIC CLAIM (EDI)** create a batch bill. Alternatively, select billing options in the button menu.

You can download a copy of the EDI response file to your desktop as a shared file or local file. The claims statuses change to **Pending Payment.** 

#### Submit a paper claim

To submit a paper claim, edit the following filters in the claims screen.

- Study Date Select the date range of claims
- Payer Type Primary or secondary insurance
- Claims Status Select Pending Submission claims
- Billing Method
  Select paper billing
- Clearinghouse

Select claims ready to be billed and validate them. To select all claims, select the checkbox in the upper-left corner.

| CLAIMS |   |     |           |                 |   |  |  |  |  |
|--------|---|-----|-----------|-----------------|---|--|--|--|--|
|        |   | ALL | CLAIMS    | Follow-UP queue |   |  |  |  |  |
|        | ] |     | STUDY DA  | ATE             |   |  |  |  |  |
|        |   |     |           |                 |   |  |  |  |  |
|        | 0 | Ì   | 02/02/202 | 3               | F |  |  |  |  |
|        | 0 |     | 02/02/202 | 3               | F |  |  |  |  |
|        | 0 | ee  | 07/28/202 | 2               | F |  |  |  |  |
|        | 0 |     | 07/07/202 | 2               | F |  |  |  |  |
|        |   |     |           |                 |   |  |  |  |  |

#### Select a billing method of **Paper Claim**.

| All V<br>All<br>Electronic Billing                 |  |
|----------------------------------------------------|--|
| All<br>Electronic Billing                          |  |
|                                                    |  |
| Paper Claim<br>I Direct Billing<br>Patient Payment |  |

Select a paper form, such as Paper Claim (RED) or Paper Claim (B&W).

| Studies Claims | Payments EOB      | Report <del>-</del> S | Setup - Log -   | Log Off                |  |  |
|----------------|-------------------|-----------------------|-----------------|------------------------|--|--|
| ✓୬5⊕7±         | VALIDATE          | ELECTRON              | IIC CLAIM (EDI) | •                      |  |  |
| CLAIM DATE     | PATIENT NAME      |                       | ELECTRONIC C    | ELECTRONIC CLAIM (EDI) |  |  |
|                |                   |                       |                 | PAPER CLAIM (B & W)    |  |  |
|                |                   |                       | SPECIAL FORM    | 1                      |  |  |
| 07/08/2022     | Test, Cheryl      |                       | PAPER CLAIM     | / (RED)                |  |  |
| 12/08/2022     | Test, Test1 Merge |                       | INVOICE (SERV   | INVOICE (SERVICE DATE) |  |  |
| 02/01/2023     | Test, D           | Test, Dorothy Sue     |                 | INVOICE (PATIENT NAME) |  |  |
|                |                   |                       |                 |                        |  |  |

The claims status changes to Pending Payment.

## Select the right paper claim form

For printing paper claims, each user must configure their default form by selecting **Setup** > **Printer Templates**.

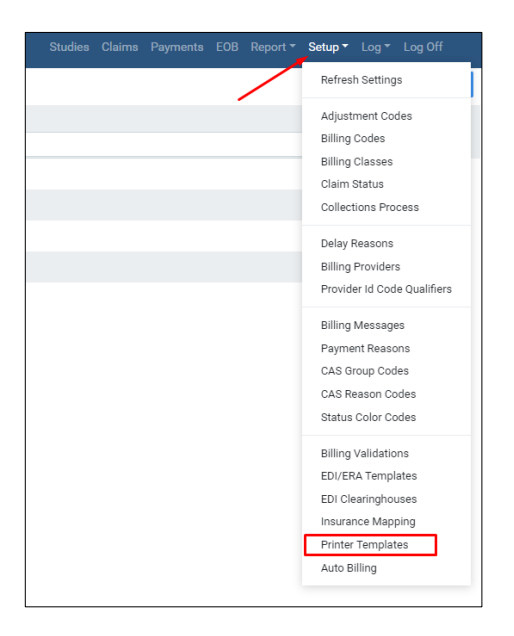

#### Assign a printer template

You can assign user-specific printer templates. In **Billing**, select the settings button.

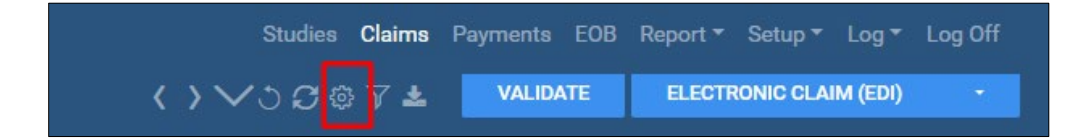

In the  $\ensuremath{\textbf{User}}$  Settings dialog, select what form the printer will point to.

|                     |   |                    |                               |   | SAVE |
|---------------------|---|--------------------|-------------------------------|---|------|
| olumn Order         |   | Settings           |                               |   |      |
| Study Date          | * | Default Column     | Study Date                    | ~ |      |
| 🖾 Payer Type        |   | Default Sort Order |                               | ~ |      |
| Billing Method      |   | Printer Templates  |                               |   |      |
| Claim Status        |   | Paper Claim (B&W)  | Select                        | ~ |      |
| Claim No            |   | Paper Claim (RED)  | Select<br>Balck & White Final |   |      |
| Submitted Date      | _ | Direct Invoice     | Select                        | ~ |      |
| 🖾 Claim Date        |   | Datiant Invalian   | 0-lest                        |   |      |
| Patient Name        |   | Patient invoice    | Select                        | ~ |      |
| Clearing House      |   | Special Form       | Select                        | ~ |      |
| Billing Provider    |   |                    |                               |   |      |
| Account No.         |   |                    |                               |   |      |
| Date Of Birth       |   |                    |                               |   |      |
| SSN                 |   |                    |                               |   |      |
| Place Of Service    |   |                    |                               |   |      |
| Referring Providers |   |                    |                               |   |      |
| Rendering Providers |   |                    |                               |   |      |